Progress<sup>®</sup> WhatsUp Gold Technical Document

#### WhatsUp Gold2023.1 アップグレード手順

| 対象バージョン | ターゲットバージョン |
|---------|------------|
| 20.* 以降 |            |

WhatsUp Gold v20 以降から WhatsUp Gold v23.1 にアップグレードする手順を説明します。

#### 1.WhatsUp Gold のバックアップ

WhatsUp Gold をアップグレードする前に現在の WhatsUp Gold のバックアップ取得を行って下さい

OS のスタートから「Ipswitch WhatsUp Gold > WhatsUp Gold 管理コンソール」を選択します 以下の画面から「Tools > Database Utilities > Back up WhatsUp SQL Database」を選択します

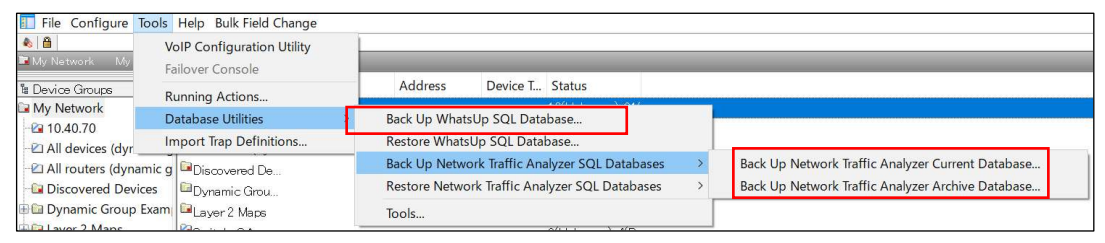

#### バックアップファイルの保存先を任意に指定し[保存]をクリックします

| 3 Save Database | As                |                              |   |       | ×     |
|-----------------|-------------------|------------------------------|---|-------|-------|
| 保存する場所(I):      | Sec.              |                              | ~ | 0100- |       |
| *               | フォルダー (7)         |                              |   |       | • ^   |
| クイック アクセス       | 50 A 7            | ジェクト                         |   |       |       |
| デスクトップ          | -Dvt <sup>9</sup> | -K                           |   |       |       |
| 51759           | 72/1              | ップ                           |   |       |       |
| PC              |                   | / <b>ト</b>                   |   |       |       |
| ネットワーク          | L077              |                              |   |       | - 1   |
|                 | 277               |                              |   |       | ~     |
|                 | ファイル名(N):         | database_202401              |   | ~     | 保存(S) |
|                 | ファイルの種類(T):       | Database Backup Files (*.bak | ) | ~     | キャンセル |

#### その後以下のメッセージが表示されればバックアップは正常終了です

| Database backed up successfully. | × |
|----------------------------------|---|
| ОК                               |   |

尚、プラグインのネットワークトラフィック分析を購入されている場合は続けて「Tools > Database Utilities > Back up Network Traffic Analyzer SQL Database」を選択し以下もバックアップして下さい "Back up Network Traffic Analyzer Current Database"

"Back up Network Traffic Analyzer Archive Database"

# Progress<sup>®</sup> WhatsUp Gold Technical Document

#### 2.WhatsUp Gold のアップグレード

インストーラを選択し[管理者権限で実行]をクリックして表示される下記で標準インストールをチェックし[次へ] をクリックします(詳細インストールではインストール先を指定することが可能です)

| WhatsUp Gold 2023 🖄                                                                                                    | ットアップ 評価用 - 残り1日 X                                                                                                    |
|----------------------------------------------------------------------------------------------------|----------------------------------------------------------------------------------------------------|
| <ul> <li>⇒ Progress'<br/>WhatsUp' Gold</li> <li>⇒ ようこそ</li> <li>EULA</li> <li>システムチェック</li> <li>ライセンス</li> <li>オブション</li> <li>インストール</li> </ul> | ようこそ<br>このプログラムはこのシステムの WhatsUp Gold を更新します。<br>インストールする前に、このリリースに関する重要な情報について、最新の <u>WhatsUp Gold リリースノー</u><br>を確認してください。<br>インストール方法の選択:<br>③ <b>信 準 インストール</b><br>テノオルド 設定を使用して WhatsUp Gold 2023 をインストールします。<br><b>許細インストール</b><br>カスタム設定を使用して WhatsUp Gold 2023 をインストールします。 |
| 完了                                                                                                    | 于地上地 次へ                                                                                                    |

ライセンスの内容を同意されましたら"I accept the …"にチェックを入れ[次へ]をクリックします

| WhatsUp Gold 2023 $\pm$                              | 2ットアップ 評価用 - 残り1日                                                                                                    | ×  |
|------------------------------------------------------|----------------------------------------------------------------------------------------------------|----|
| <b>3 Progress</b><br>WhatsUp <sup>*</sup> Gold       | License Agreement Please read the following license agreement carefully. Prin                                                                                                    | it |
| ✔ ようこそ                                               | End User License Agreement                                                                                                    | ^  |
| ◆ EULA<br>システムチェック<br>ライセンス<br>オプション<br>インストール<br>完了 | READ THIS END USER LICENSE AGREEMENT ( <b>"EULA"</b> )<br>BEFORE INSTALLING OR USING THE PRODUCT TO WHICH<br>THIS EULA APPLIES. BY ACCEPTING THIS EULA,<br>COMPLETING THE REGISTRATION PROCESS, AND/OR<br>INSTALLING OR USING THE PRODUCT, YOU AGREE ON<br>BEHALF OF YOURSELF AND YOUR COMPANY (IF<br>ADDITICABLE) TO THE TERMAS BELOW. IF YOU DO NOT | ~  |
|                                                      | <u>キャンセル</u> 戻る 次パ                                                                                                    |    |

#### システムチェックで"合格"であることを確認し[次へ]をクリックします

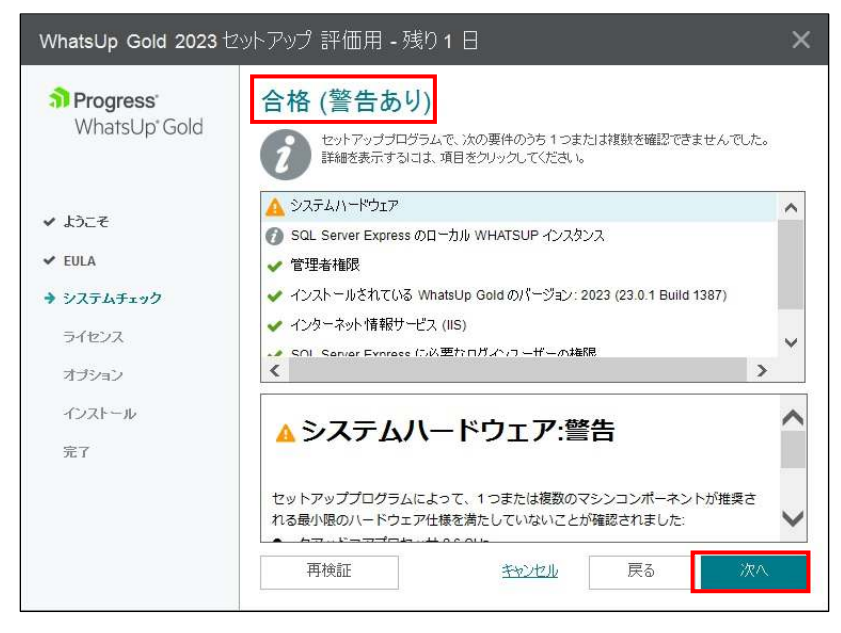

PC がオンライン環境であれば"オフラインアクティベーションモードを使用する"をチェックせず P.7 に進みます PC がオフライン環境の場合は"オフラインアクティベーションモードを使用する"にチェックを入れ[次へ]をクリ ックします

| WhatsUp Gold 2023 セ                                                                                               | ットアップ                                                                                                    | ×       |
|----------------------------------------------------------------------------------------------------|----------------------------------------------------------------------------------------------------|---------|
| <b>Progress</b><br>WhatsUp <sup>-</sup> Gold                                                                      | ライセンス情報<br>WhatsUp Gold ライセンスのアクティベーションキーを入力してください。                                                                                                    |         |
| <ul> <li>✓ ようこそ</li> <li>✓ システムチェック</li> <li>⇒ ライセンス</li> <li>オプション</li> <li>ダウンロードとインストール</li> <li>売了</li> </ul> | ライセンスのアクティペーションキーを入力する<br>BUDBTB98A5IWW2FFF7M53R 変更<br>ライセンスのアクティペーションキーがありません。<br>評価用ライセンスを要求する<br>インターネットに接続していません。またはアクティペーションで問題が発生しました<br>WhatsUp Gold ライセンスファイルを使用したアクティペーション<br>図オフラインアクティペーションモードを使用する<br>安全なシステムまたは基礎部保持されたシステムでアクティペーションを行う際にサポートが必要な<br>は、カスタマーポータル (https://community.progress.com)にアクセスしてください。 | •<br>場合 |
|                                                                                                    | <u>キャンセル</u> 戻る 次へ                                                                                                    |         |

下記の画面で[オフラインでアクティベーション]をクリックします

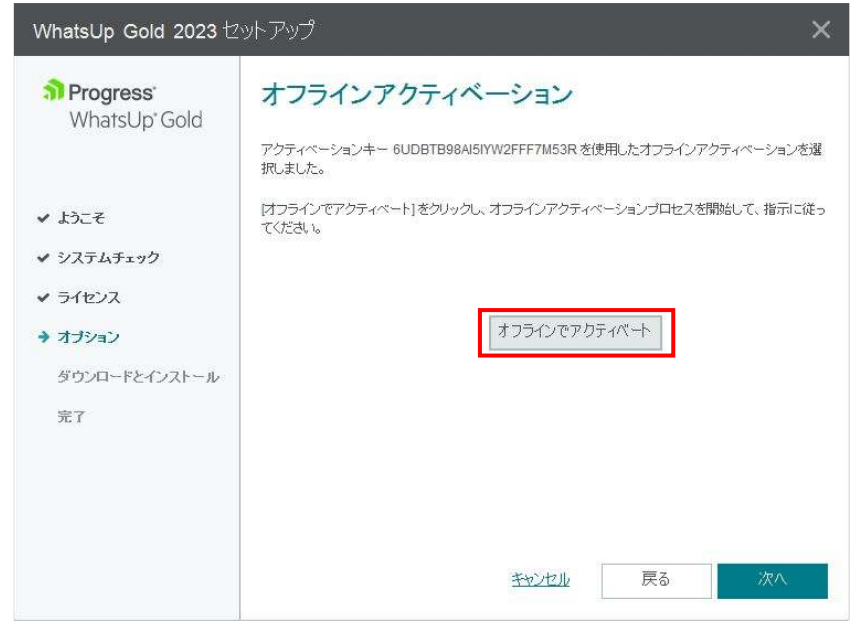

以下の画面で[Generate File]をクリックします

| WhatsUp Gold Activation                                                                                      |                                                                                                    | × |
|----------------------------------------------------------------------------------------------------|----------------------------------------------------------------------------------------------------|---|
| <b>.</b>                                                                                                    | Follow these steps to complete Offline Activation for the WhatsUp Gold<br>license:                                              |   |
|                                                                                                    | 1. Click Generate File to create an offline activation file and save it.                                                        |   |
|                                                                                                    | <ol><li>Copy the offline activation file to another computer with Internet<br/>access.</li></ol>                                |   |
| The offline activation file contains the                                                                     | 3. From that computer, visit                                                                                                    |   |
| license and system information                                                                               | https://community.progress.com/s/offline-activation                                                                             |   |
| license for this computer.<br>The license file contains information                                          | and follow the instructions to upload the offline activation file and<br>download a license file.                               |   |
| used to validate the license is activated<br>on this system, and to configure the<br>features of the product | <ol><li>Copy the license file back to this computer and click Next to<br/>complete activation using the license file.</li></ol> |   |
| restarces of the product                                                                                     | OR                                                                                                    |   |
|                                                                                                    | Click Cancel to stop the activation process. Restart activation later and<br>use the license file to complete the activation.   |   |
|                                                                                                    | < Back                                                                                                    |   |
|                                                                                                    | Generate File Next: Cancel                                                                                                    |   |

ライセンスアクティベーションのための ofa ファイルが生成されるので任意の場所に保存します

インターネット接続環境で以下にアクセスし OFFLINE ACTIVATION の画面で"Upload OFA File"を選択し [Submit]をクリックします

https://community.progress.com/s/offline-activation

| OFFLINE ACTIVATION                                                                                                    |                                               |
|----------------------------------------------------------------------------------------------------|-----------------------------------------------|
| Restart                                                                                                    |                                               |
| Offline activation allows you to unlock your product when it cannot connect to Ipswitch using the Internet. Normal activ | ation occurs automatically using the Internet |

#### 前述で作成した ofa ファイルを選択し[Submit]をクリックします

アクティベーションが成功すると license.txt ファイルが生成されるので任意の場所に保管します

| OFFLINE ACTIVATION                                                                                                    |
|----------------------------------------------------------------------------------------------------|
| Restart                                                                                                    |
| During activation your product created an Offline Activation File. Please specify the location of that file and click "submit".<br>Offline Activation File: 参照 license.ofa |

#### セットアップ画面に戻り[Next]をクリックします

| WhatsUp Gold Activation                                                                                                    |                                                                                                    |
|----------------------------------------------------------------------------------------------------|----------------------------------------------------------------------------------------------------|
| The offline activation file contains the<br>license and system information<br>required for Ipawitch to activate the<br>license for this computer.<br>The license file contains information<br>used to validate the license is activated<br>on this system, and to configure the<br>restures of the product. | Follow these steps to complete Offline Activation for the WhatsUp Gold<br>license:<br>1. Click Generate File to create an offline activation file and save it.<br>2. Copy the offline activation file to another computer with Internet<br>access.<br>3. From that computer, visit<br><u>https://community.ipswitch.com/s/offline-activation</u><br>and follow the instructions to upload the offline activation file and<br>download a license file.<br>4. Copy the license file back to this computer and click Next to<br>complete activation using the license file.<br>OR<br>Click Cancel to stop the activation process. Restart activation later and<br>use the license file to complete the activation. |
|                                                                                                    | Generate File Next Cancel                                                                                                    |

# Progress<sup>®</sup> WhatsUp Gold Technical Document

生成された license.txt ファイルを指定し[Activate]をクリックします

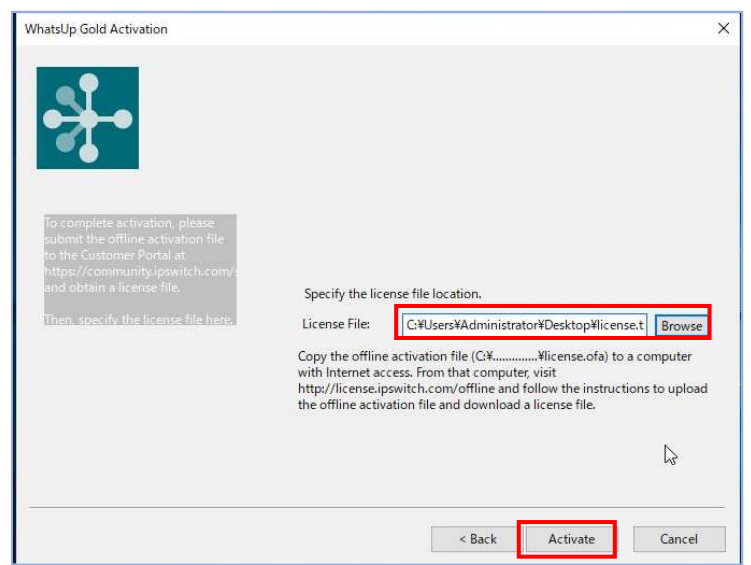

下記の Successful のメッセージが表示されることを確認し[Finish]をクリックします

| WhatsUp Gold Activation |                                                                       | × |
|-------------------------|-----------------------------------------------------------------------|---|
| • <del>}</del> •        | The WhatsUp Gold license was successfully activated on this computer. |   |
|                         | C <sub>2</sub>                                                        |   |
|                         | Finish                                                                |   |

WhatsUp Gold のアップグレードに際し SQL Server Express のインスタンス更新のメッセージが表示されるので [はい]をクリックします

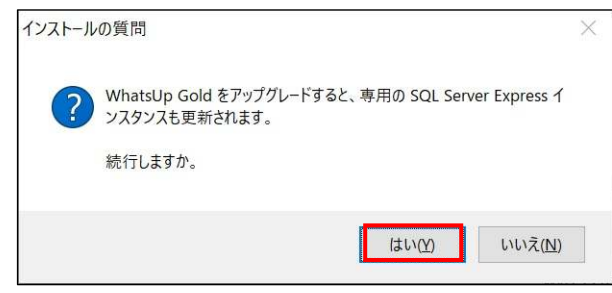

WhatsUp Gold のアップグレードに際し以下のメッセージが表示されるので[OK]をクリックします

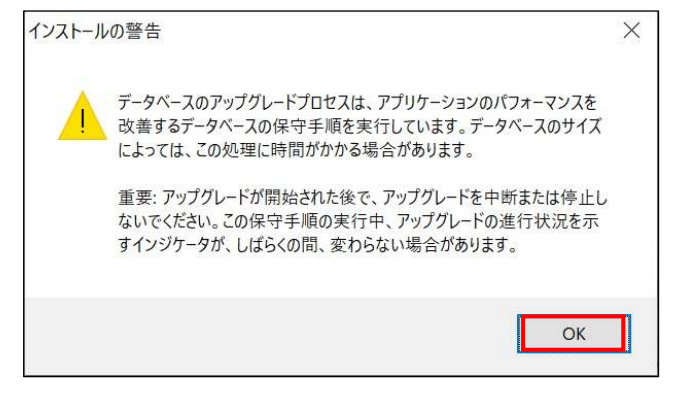

既存のデータベースのバックアップを行うか選択し[次へ]をクリックします

| WhatsUp Gold 2023 -                                                      | Total Plus Edition セットアップ 評価用 - 残り1日                                                          | × |
|--------------------------------------------------------------------------|-----------------------------------------------------------------------------------------------|---|
| <b>a) Progress:</b><br>WhatsUp*Gold                                      | データベースバックアップ<br>WhatsUp Gold データベースが存在します。<br>続行する前に、既存のデータベースをバックアップすることを強くお勧めします。バックアッププロセン | 7 |
| <ul> <li>✓ ようこそ</li> <li>✓ EULA</li> <li>✓ システムチェック</li> </ul>           | は完了するまで時間がかかる場合があります。                                                                         |   |
| <ul> <li>✓ ライセンス</li> <li>→ オブション</li> <li>インストール</li> <li>売了</li> </ul> | <ul> <li>● はい、既存のデータペースをパックアップします (推奨)。</li> <li>○ いいえ、既存のデータペースをパックアップしません。</li> </ul>       |   |
|                                                                          | <u>キャンセル</u> 戻る 次へ                                                                            |   |

上記でデータベースバックアップを選択した場合、フォルダを指定し[次へ]をクリックします

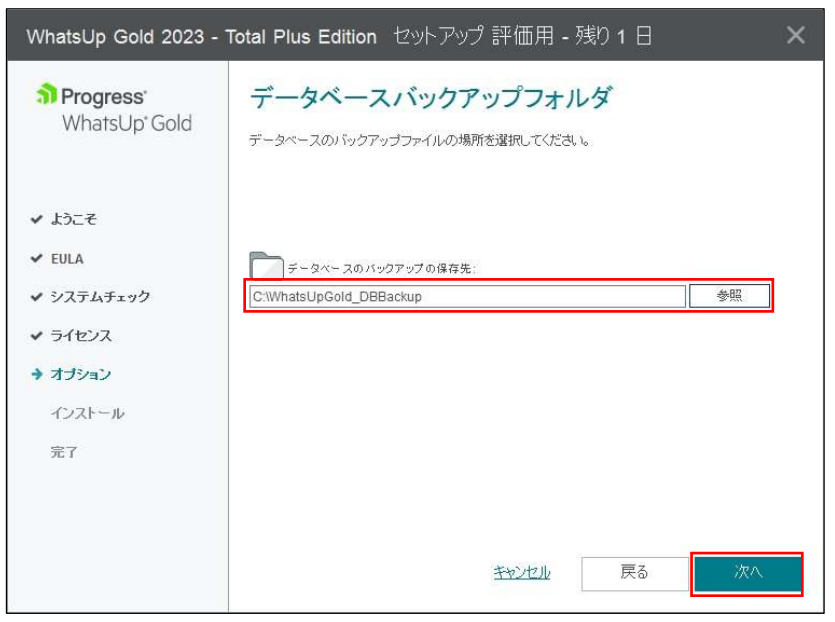

WhatsUp Gold で使用する IIS のバインディングを選択します HTTP(ポート番号 80)、HTTPS(ポート番号 443)を必要に応じて選択、変更し[次へ]をクリックします

| WhatsUp Gold 2023 -                            | Total Plus Edition セットアップ 評価用                                                                                                    | - 残り1日 X                                              |
|------------------------------------------------|----------------------------------------------------------------------------------------------------|-------------------------------------------------------|
| <b>3 Progress</b><br>WhatsUp <sup>*</sup> Gold | WhatsUpGold IIS Website<br>WhatsUp Gold が IIS Web サイトに使用するバインディン<br>ングオプションの詳細こついては、『WhatsUp Gold インス                                                                                                    | Options<br>ヴオブションを選択してください。バインディ<br>トールガイド』を参照してください。 |
| ✔ ようこそ                                         | ─ HTTP バインディングオプション                                                                                                    | ī                                                     |
| ✓ EULA                                         | HTTP バインディングを使用する                                                                                                    |                                                       |
| ✔ システムチェック                                     | ● 既存のバインディングを使用する                                                                                                    | :80:                                                  |
| ✔ ライセンス                                        | ○ 新しいバインディングの追加                                                                                                    | ポート: 80                                               |
| → オプション インストール                                 | HTTPS バインディングオプション V HTTPS バインディングを使用する                                                                                                    |                                                       |
| 完了                                             | ・     ・     ・     ・     ・     ・     ・     ・     ・     ・     ・     ・     ・     ・     ・     ・     ・     ・     ・     ・     ・     ・     ・     ・     ・     ・     ・     ・     ・     ・     ・     ・     ・     ・     ・     ・     ・     ・     ・     ・     ・     ・     ・     ・     ・     ・     ・     ・     ・     ・     ・     ・     ・     ・      ・     ・      ・      ・      ・      ・      ・      ・      ・      ・      ・      ・      ・      ・      ・      ・      ・      ・      ・      ・      ・      ・      ・      ・      ・      ・      ・      ・      ・      ・      ・      ・      ・      ・      ・      ・      ・      ・      ・      ・      ・      ・      ・      ・      ・      ・      ・      ・      ・      ・      ・      ・      ・      ・      ・      ・      ・      ・      ・      ・      ・      ・      ・      ・      ・      ・      ・      ・      ・      ・      ・      ・      ・      ・      ・      ・      ・      ・      ・      ・      ・      ・      ・      ・      ・      ・      ・      ・      ・      ・      ・      ・      ・      ・      ・      ・      ・      ・      ・      ・      ・      ・      ・      ・      ・      ・      ・      ・      ・      ・      ・      ・      ・      ・      ・      ・      ・      ・      ・      ・      ・      ・      ・      ・     ・      ・      ・      ・      ・      ・      ・      ・       ・       ・       ・       ・       ・        ・ | *:443: ~                                              |
|                                                | 新しいパインディングの追加                                                                                                    | ポート: 443                                              |
|                                                | キャンセル                                                                                                    | 戻る次へ                                                  |

HTTPS を使用し新たな証明書を使用したい場合は"新しいバインディングの追加"をチェックし[次へ]をクリックします

HTTPS で新たに証明書を使用する場合は以下から任意に選択し[次へ]をクリックします

| WhatsUp Gold 2023 -             | Total Plus Edition セットアップ                        |                    | ×     |
|---------------------------------|--------------------------------------------------|--------------------|-------|
| <b>Nrogress</b><br>WhatsUp'Gold | HTTPS バインディング用の証<br>新しいHTTPSバインディングに使用する証明書オナション | E明書<br>Samu T(だきい。 |       |
| ✔ ようこそ                          |                                                  |                    |       |
| ✔ システムチェック                      | ○ ストアから証明書を選択する                                  |                    |       |
| ✓ ライセンス                         | ~                                                | 詳細を表示              |       |
| → オプション                         | ○ ファイルから証明書をインボートする                              |                    |       |
| インストール                          |                                                  | 参照                 | 詳細を表示 |
| 完了                              |                                                  |                    |       |
|                                 | ● 自己署名証明書の生成                                     |                    |       |
|                                 | 証明書のフレンドリー名                                      |                    |       |
|                                 | Self-signed certificate for WhatsUp Gold         |                    |       |
|                                 | キャンセル                                            | 戻る                 | 次へ    |

オプションとして Log Management を購入されていない場合は Elastic search ホスト名、ログイン情報などを 設定せずに[次へ]をクリックします

| Progress<br>WhatsUp*Gold | Elasticsearch 情報<br>Before proceeding, please review the information about <u>Log Management</u><br>After familiarizing yourself with Log Management, enter the following information to connect to |
|--------------------------|----------------------------------------------------------------------------------------------------|
| ✔ ようこそ                   | your Elasticsearch instance. If you do not wish to enable Log Management, click Next to<br>continue. You can add your Elasticsearch information later in the Log Management settings<br>dialog.     |
| ✓ EULA                   | Elasticsearch ホスト: 카ート:                                                                                                    |
| ✔ システムチェック               | 9200                                                                                                    |
| ✔ ライセンス                  | セキュア接続 (https)を使用する                                                                                                    |
| → オブション                  | Login                                                                                                    |
| インストール                   | ユーザー名:                                                                                                    |
| 完了                       | 1/20-F:                                                                                                    |
|                          |                                                                                                    |

インストール内容が正しいことを確認し[続行]をクリックします

| WhatsUp Gold 2023 -                             | Total Plus Edition セットアップ 評価用 - 残り1日 X                                                                   |
|-------------------------------------------------|----------------------------------------------------------------------------------------------------|
| <b>a) Progress</b><br>WhatsUp <sup>*</sup> Gold | インストールの準備完了 - 概要<br>セットアップフログラムはすべての機能の収集を完てし、違択したすべての製品のインストールを開始<br>する準備が整いました。ソリューション製品の包括的なリストについては。 |
| ✔ ようこそ                                          |                                                                                                    |
| ✓ EULA                                          |                                                                                                    |
| ✔ システムチェック                                      |                                                                                                    |
| ✔ ライセンス                                         |                                                                                                    |
| ✓ オプション                                         |                                                                                                    |
| → インストール                                        |                                                                                                    |
| 完了                                              |                                                                                                    |
|                                                 |                                                                                                    |
|                                                 |                                                                                                    |
|                                                 | キャンセル 戻る 統行                                                                                              |

しばらくして以下のようにファイアウォールでブロックされているメッセージが表示される場合がありますの でその場合は[アクセスを許可する]をクリックします

| Windows             | セキュリティの重要な警告                     |                                                                                          | ×     |
|---------------------|----------------------------------|------------------------------------------------------------------------------------------|-------|
| 💮 ट्व               | のアプリの機能のいく<br>います                | くつかが Windows Defender ファイアウォールでブロック                                                      | ran   |
| すべてのパブリッ<br>能のいくつかが | ック ネットワークとプライベー<br>ブロックされています。   | -トネットワークで、Windows Defender ファイアウォールにより npm-er Ø                                          | )機    |
|                     | 名前( <u>N</u> ):                  | npm-er                                                                                   |       |
|                     | 発行元( <u>P</u> ):                 | lpswitch                                                                                 |       |
|                     | パス( <u>H</u> ):                  | C:¥users¥ksekiguchi¥appdata¥local¥temp¥(6d3729f6-33ba-<br>-a240-af8325c71ae9)¥npm-er.exe | 4a98  |
| npm-er にこれ          | らのネットワーク上での通信                    | 信を許可する:                                                                                  |       |
| ロプライベ               | (                                | ペットワークや社内ネットワークなど)( <u>R</u> )                                                           |       |
| ☑ パブリッ<br>(このよう     | ック ネットワーク (空港、喫<br>うなネットワークは多くの場 | 茶店など) (非推奨)(U)<br>合、セキュリティが低いかセキュリティが設定されていません)                                          |       |
| アプリにファイア            | ウォールの経由を許可する                     | にとの危険性の詳細                                                                                |       |
|                     |                                  | アクセスを許可する( <u>A</u> ) キ                                                                  | Fヤンセル |

その後インストール完了のメッセージが表示されるので全ての処理がエラーなく完了していることを確認し [完了]をクリックします

| WhatsUp Gold 2023 -               | Total Plus Edition セットアップ 評価用 - 残り1日 | × |
|-----------------------------------|--------------------------------------|---|
| <b>3 Progress</b><br>WhatsUp*Gold | インストールが完了しました                        |   |
|                                   | セットアッププログラムはすべてのインストールタスクを完了しました。    |   |
| ✔ ようこそ                            |                                      |   |
| ✓ EULA                            | Microsoft SQL Server 2022 Express    |   |
| ✔ システムチェック                        | VhatsUp Gold                         |   |
| ✓ ライセンス                           | ✓ WhatsUp Gold 日本語言語パック              |   |
| ✔ オプション                           |                                      |   |
| ✔ インストール                          |                                      |   |
| → 完了                              |                                      |   |
|                                   |                                      |   |
|                                   |                                      |   |
|                                   | 完了                                   |   |

#### 3.WhatsUp Gold アップデート後の対応

WhatsUp Gold のアップグレードが完了しましたら以下の対応を実施します

- ① WhatsUp Gold サーバの再起動
- WhatsUp Gold にアクセスする全てのブラウザのキャッシュクリアとローカルストレージのクリア ローカルストレージのクリアはブラウザで[F12]キーを押下、Console で"localStorage.clear();"を実行し "undfined"が表示されることを確認します

| 7             | 5         | Elemer   | nts   | Console | Sources | Network | Performance    | >> | (i)       | : | × |
|---------------|-----------|----------|-------|---------|---------|---------|----------------|----|-----------|---|---|
| ₽             | $\oslash$ | top 🔻    | 0     | Filter  |         |         | Default levels |    | No Issues | 5 |   |
| >             | local     | Storage. | clear | ();     |         |         |                |    |           |   |   |
| <b>&lt;</b> • | undef     | ined     |       |         |         |         |                |    |           |   |   |

次に Web Console のメニューから「ヘルプ > 会社情報」を選択し以下を確認します

- ・バージョンが 23.1.\*であること
- ・ライセンスの種類(正規版: Perpetual/評価版: Evaluation)
- ・シリアル番号:正規版の場合はライセンス証書に記載、評価版の場合はメールに記載と一致していること
- ・エディション:正規版の場合は購入時のエディション、評価版の場合は"Total Plus"
- ・製品ライセンス:正規版の場合はライセンス証書に記載、評価版の場合は製品ダウンロード時から 30 日未満 ・ポイント数:正規版の場合はライセンス証書に記載の数字、評価版の場合は 2500

| <b>Progres</b> | <b>s</b> •Whatsl | Jp" Gold<br>d App Monito | ring            | × |
|----------------|------------------|--------------------------|-----------------|---|
| WhatsUp Gold 2 | 023 (23.1.0 E    | Build 1697), To          | tal Plus エディション |   |
| ライセンスの種類:      | Evaluation       |                          |                 |   |
| シリアル番号:        | 6UDBTB98A        | 151YW2                   |                 |   |
| エディション:        | Total Plus       | アップグレード                  |                 |   |
| 製品ライセンス:       | 有効期限 202         | 24年12月31日 (346           | 5 日: 残りの日数)     |   |
| サービス契約:        | 該当なし             |                          |                 |   |
| ポイント数:         | 106 / 2500       |                          |                 |   |
| ポーラー数:         | 2/26             |                          |                 |   |

OS のスタートから「Ipswitch WhatsUp Gold > WhatsUp Gold Service Manager」を選択し Failover Manager 以外のプロセスの Status が"Running"であることを確認します

| Description                         | Process Name                | Status  | ^ | Start   |
|-------------------------------------|-----------------------------|---------|---|---------|
| WhatsUp Agent Service               | agentservice.exe            | Running |   | Chara   |
| APM Discovery                       | apmdiscoveryservicehost.exe | Running |   | Stop    |
| Log Management Data Collection Ser  | logcollectorservice.exe     | Running |   | Restart |
| Flow Collector                      | bwcollector.net.exe         | Running |   | Close   |
| Whats Configured Data Service, mana | networkconfigservice.exe    | Running | 1 | ciose   |
| Processes WUG system events, passiv | nmservice.exe               | Running |   |         |
| Processes Alert Center thresholds   | alertcenterservice.exe      | Running |   |         |
| Discovery                           | discoveryservice.exe        | Running |   |         |
| <                                   |                             |         | > |         |
| og:                                 |                             |         |   |         |
|                                     |                             |         |   |         |

以上